## 計畫主持人線上操作說明

- 1. 至智財盤點網頁 <u>http://ipo.nccu.edu.tw/a3/index.asp</u>
- 2. 點選頁面下方管理介面之計畫主持人,進入計畫主持人盤點系統
- 點選"所屬一級單位","所屬二級單位"及"計畫主持人姓名",點選進 入系統
- 4. 點選輸入密碼進入系統
- 5. 輸入密碼(密碼請洽所屬系所或所屬院中心智財業務承辦人), 點選確定
- 6. 點選進入盤點系統
- 清單上計畫,直接點選該計畫名稱,進入該計畫之盤點表,完成盤點表填寫後, 請點選送出資料,即完成線上填表;非清單上計畫,直接點選下方之非清單 上計畫,進入空白盤點表,完成盤點表填寫後,請點選送出資料,即完成線上 填表.